# 土壌中の重金属等の

簡易・迅速分析法

## 標準作業手順書\*

技術名: 可搬型蛍光X線分析装置 (X-50 Mobile XRF) 使用可能な分析項目:カドミウム、鉛含有量 実証試験者:日本電子株式会社

\*本手順書は実証試験者が作成したものである。 なお、使用可能な技術及び分析項目等の記載部分を抜粋して掲載した。

### 1.土壌試料の準備

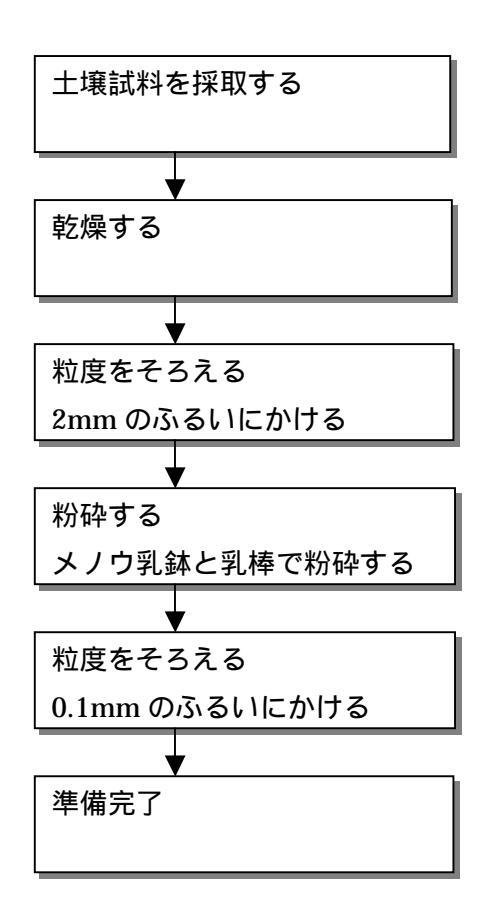

Note :

正確な測定値を得るためには、土壌試料の前処理(水分をとばし乾燥し、粒度を小 さく揃え均一に、試料容器には厚さの影響がでないように十分入れる)を適切に行 うことが必要です。

1

2.土壌試料を容器に量りとる

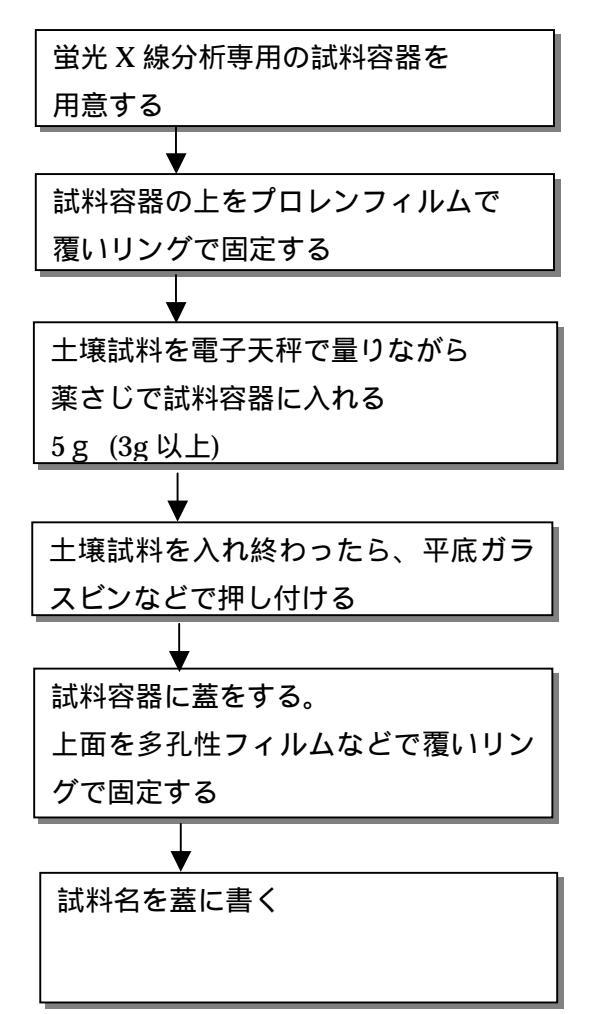

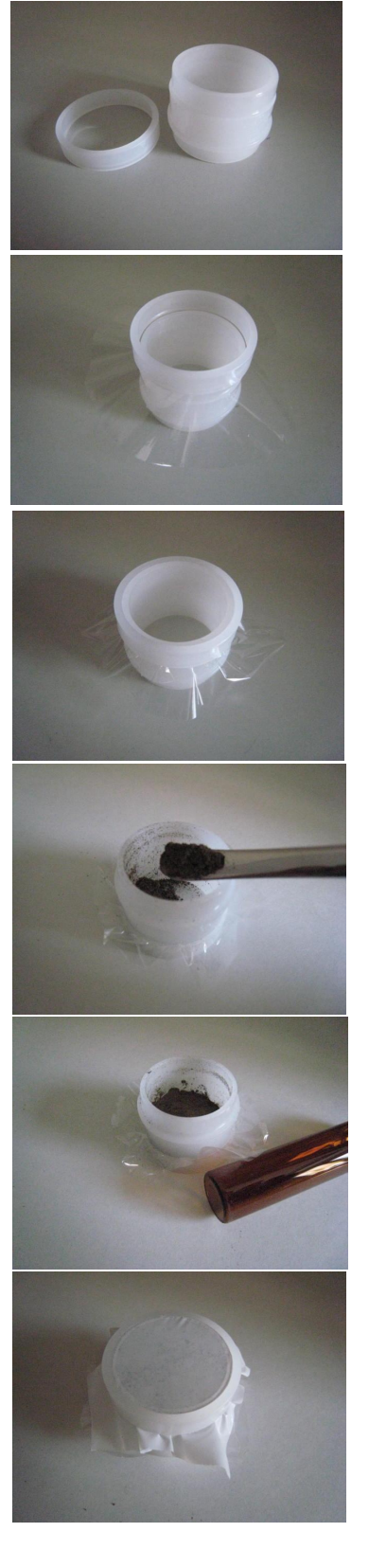

3.土壌試料を測定する

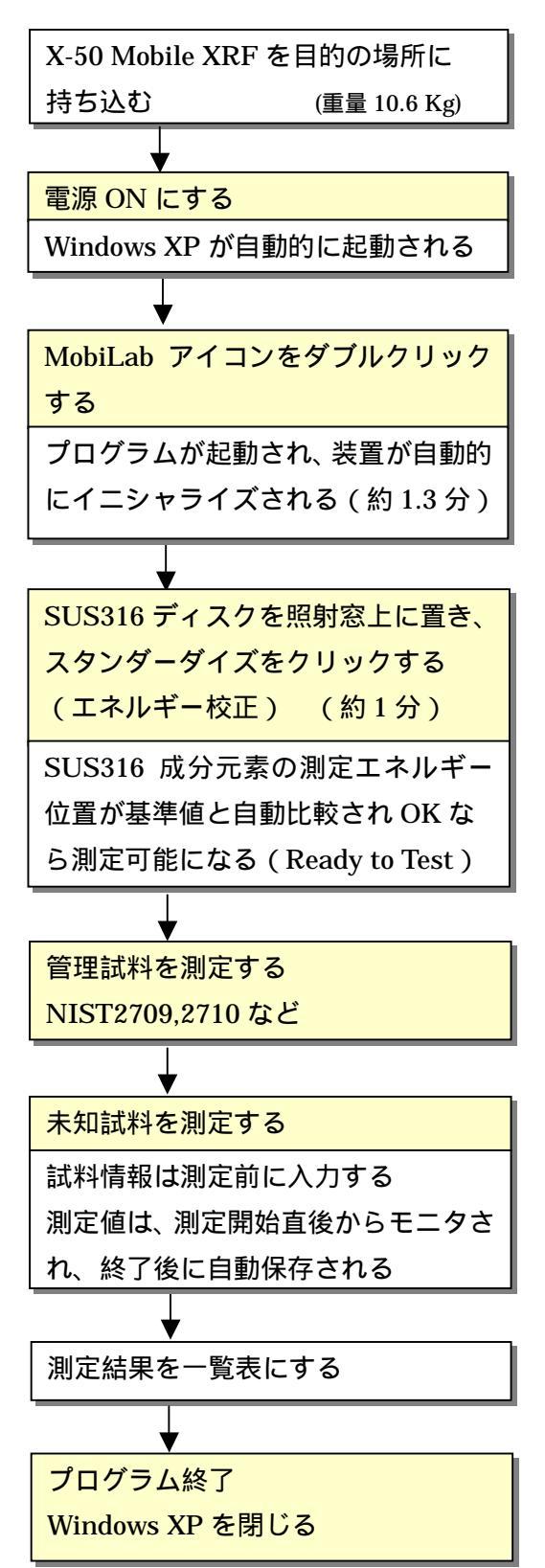

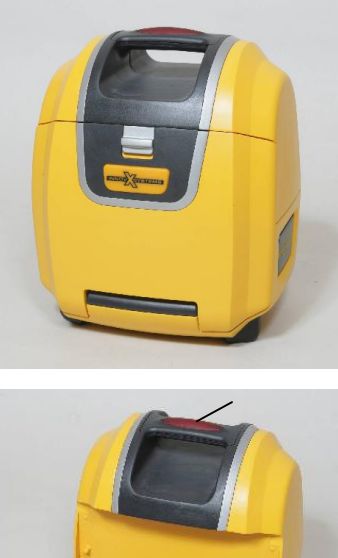

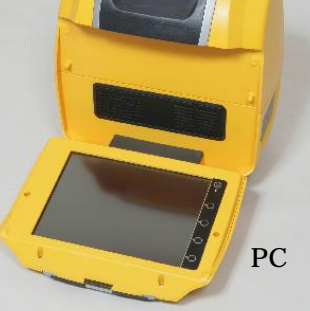

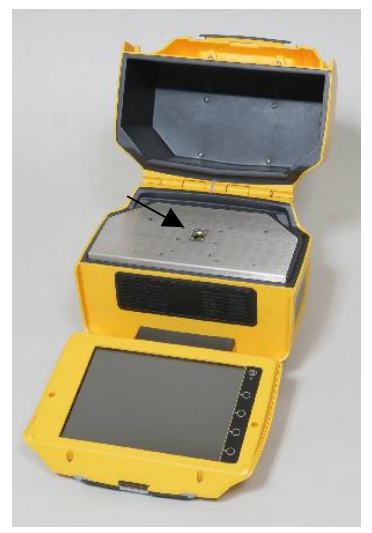

試料は、照射窓の上に置き カバー(インターロック) を閉めて測定する。 測定中は赤色灯が灯り、 終了すると消える。

### 4. 測定結果表示

#### 画面表示 (例)

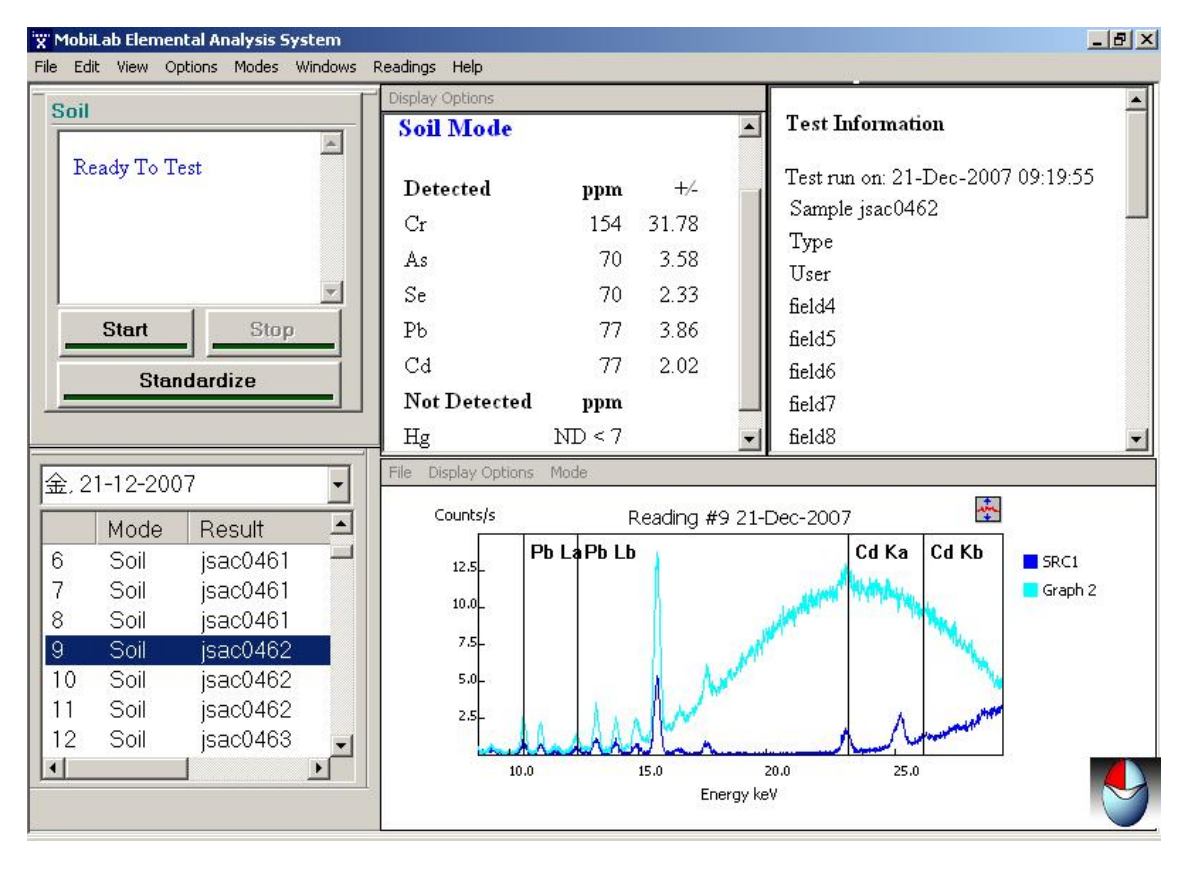